# BPS BAU 6.2.2.3/ /RELEASE HIGHLIGHTS

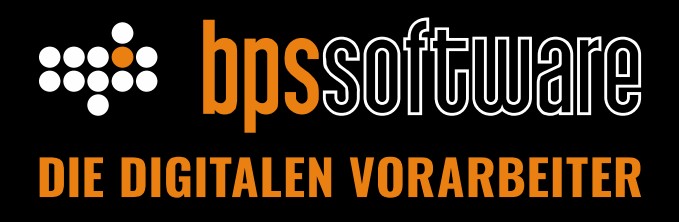

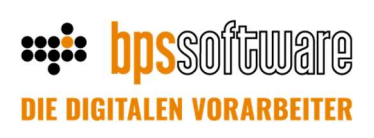

## Inhalt

| Korrekturrechnungen                                               | 2  |
|-------------------------------------------------------------------|----|
| Änderungshistorie für Rechnungen                                  | 4  |
| Mehrere Kostenstellen-Verantwortliche (Abteilungskostenstellen)   | 6  |
| Baustellenbestände                                                | .7 |
| Berechnung der Projektkosten auf Basis der Baustellenbestände     | 8  |
| Festpreisinterpolation über Zeitansätze (EFB, Kalkulationsliste)1 | 1  |
| Arbeitsvorbereitung                                               | 2  |

#### Korrekturrechnungen

Beim Erstellen einer Rechnung gibt es den Button "Korrekturrechnung" erstellen.

Beim Klick auf diesen Button wird ein Fenster geöffnet, in der die Nummer der zu korrigierenden Rechnung eingetragen oder ausgewählt werden kann.

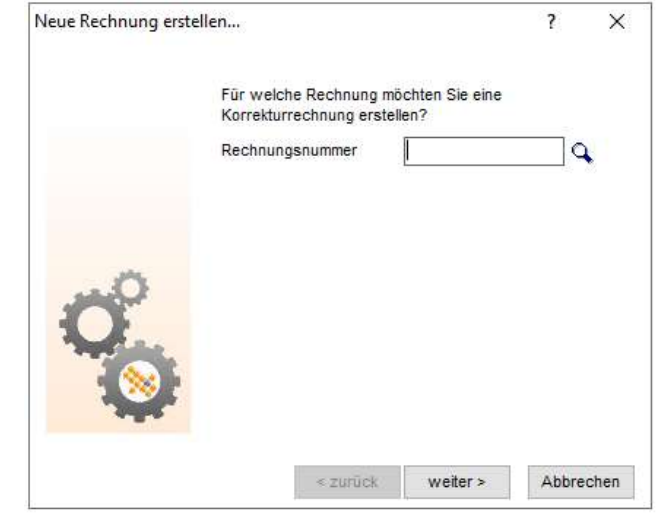

Nach Auswahl der Rechnung und Bestätigung mit "Weiter" können für die Korrekturrechnung Rechnungsdatum und Rechnungsnummer vergeben werden.

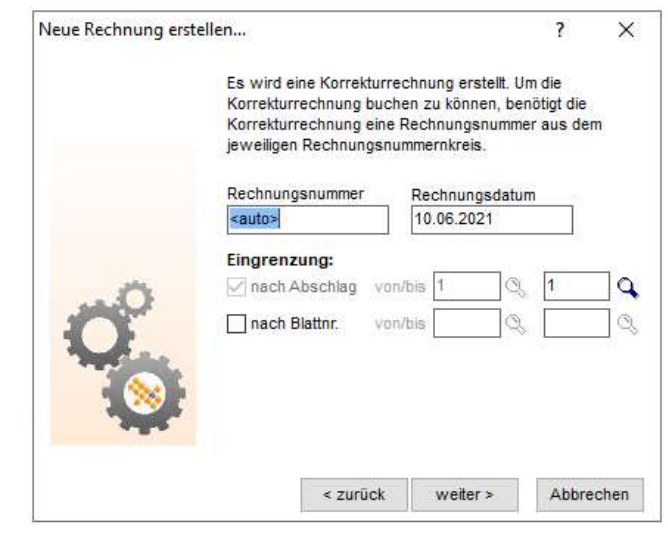

Die Korrekturrechnung ist eine eigenständige Rechnung mit neuer Rechnungsnummer, in der alle Positionen aus der zu korrigierenden Rechnung mit umgekehrtem Vorzeichen ausgegeben werden und somit der Betrag der ursprünglichen Rechnung negiert wird. Durch Klick auf "Weiter" erscheint das folgende Fenster:

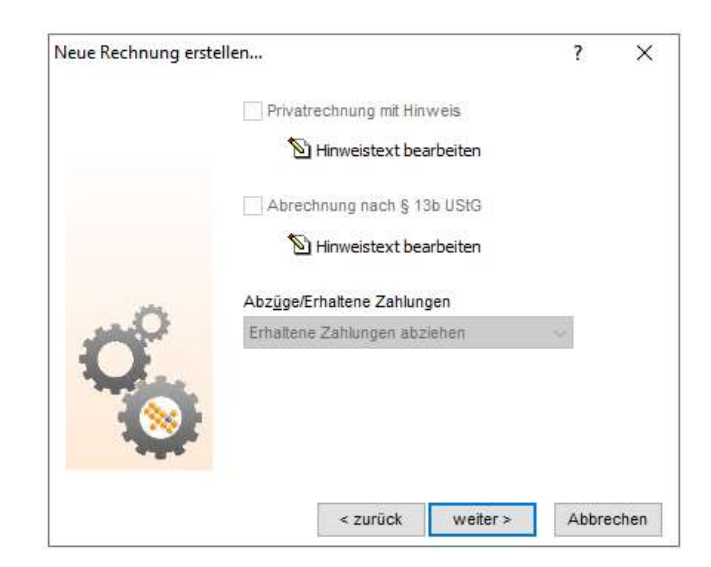

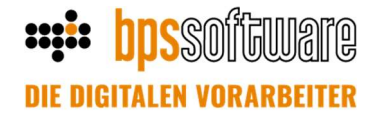

Die dortigen Einträge entsprechen den Einstellungen der zu korrigierenden Rechnung und können nicht verändert werden. Im anschließenden Fenster sind nur die Felder "Deckblatt" und "Schlusstext" veränderbar, alle anderen Einstellungen werden aus der zu korrigierenden Rechnung übernommen.

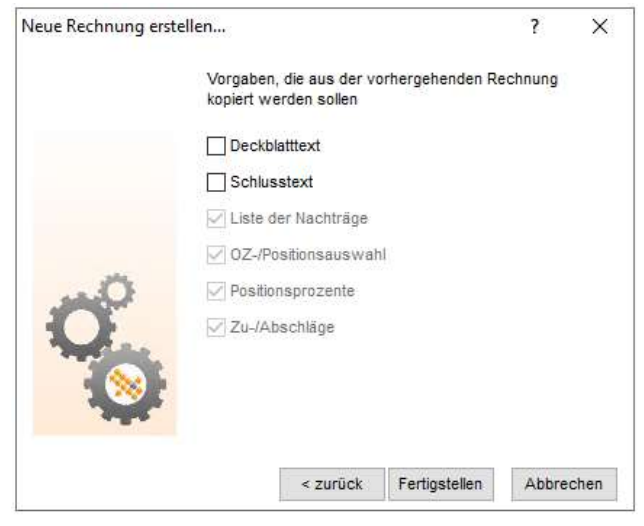

Nach dem Klick auf "Fertigstellen" erscheint die gewohnte Rechnungsmaske, auch in dieser Maske sind viele Felder nicht veränderbar, da die Einstellungen exakt so sein müssen wie in der zu korrigierenden Rechnung. Über "Drucken" erfolgt der Druck der Korrekturrechnung wie bei allen anderen Rechnungen.

Am Ende des Ausdrucks der Korrekturrechnung erscheint ein Hinweis auf die zu korrigierende Rechnung. Nach dem Druck der Korrekturrechnung wird diese an das Rechnungsjournal übergeben, dort ist in den Rechnungsdetails der Korrekturrechnung im Feld "Bemerkung" die zu korrigierenden Rechnung aufgeführt.

# Änderungshistorie für Rechnungen

Im Rechnungsjournal (RJ) gibt es für Ausgangsrechnungen von nun an eine Änderungshistorie, in der für jede Rechnung protokolliert wird, durch wen sie gedruckt oder verändert wurde. Außerdem ist es möglich alle Drucke einer Rechnung zu betrachten und somit mögliche Änderungen festzustellen. Änderungen, die an dem Rechnungseintrag im Rechnungsjournal vorgenommen wurden, können in Zukunft ebenfalls nachvollzogen werden.

Die Änderungshistorie wird über die Rechnungsdetails (Doppelklick auf die Rechnung im RJ - 1) aufgerufen. Dort befindet sich oben rechts ein neuer Button "Änderungshistorie" (2). Beim Klick auf diesen Button wird rechts neben der Rechnung eine Tabelle angezeigt und die Rechnungsdetails sind nicht mehr bearbeitbar.

|                |                         |                  | -                   |                      | -                                      | -                     |                                  |            |               |      |              |                        |                     |
|----------------|-------------------------|------------------|---------------------|----------------------|----------------------------------------|-----------------------|----------------------------------|------------|---------------|------|--------------|------------------------|---------------------|
| 🛞 Rechnungsjou | imal                    |                  |                     |                      |                                        |                       |                                  |            |               |      |              |                        | - 0 X               |
| Ausgang E      | ingang                  |                  |                     |                      |                                        |                       |                                  |            |               |      |              |                        |                     |
| * ~ X @ S      | 👌 👼 ~ 🞸 🗒 Restbetr      | äge 🔛 OPs export | tieren 🖌 Zahlungen  | prüfen 😫 Datenaustau | isch 🗙 <u>c</u> rossinx                |                       |                                  |            |               |      | Aus          | wahl: Projekt: 20-1058 |                     |
| Anzeigejahr:   | 🗸 i 🔍 Fill              | ern 🕕 🛃 Dokume   | nt anzeigen         |                      |                                        |                       |                                  |            |               |      |              |                        |                     |
| Rech. Nr.      | Rech. Dati              | um 🔻 Bereich     | Vorgang Kunde S.    | Betrag (Netto) M     | AwSt-Be Betrag (B.                     | Brutto - Sko Skont    | obetrag Wrg. Fällig am Fällig (S | B F A Res  | tbetr Versand | dart | Versandstat  | us Koste Koste         | Ausführungszeitr Be |
| A30-290        | 11.06.202               | 20-1058          | 20-0743 12628 - M H | 1.000,00             | 190,00 1.190,00                        | 1.190,00              | 35,70 EURO 16.07.2021 23.06.2021 | 1          | 190,00 Post   |      | Kein elektro | nischer Rec 20-1058    | - 10.06.2021        |
| Rechnung bearb | eiten:                  |                  |                     |                      |                                        |                       |                                  |            |               |      |              |                        |                     |
| Bechnungsgrur  | iddaten:                | Verden           | Konten/Steuer:      |                      | Anderungshistorie<br>Version Änderungs | typ                   | Bearbeiter                       | Datum      | Uhrzeit       | FiBu | Netto        | Brutto PC-Name         | PC-Benutzer         |
| Rechnungstyp:  | Abschlagsrechnung (kumu | Teilrechnung     | Debitor:            | 12628 Q              | 3 Rechnung v                           | wurde gedruckt        | KATHARNA                         | 11.06.2021 | 09:01:53      |      | 1000         | 1190 VM-QM-2020        | Katharina           |
| Rechnungsnr.   | A30-290                 |                  | Max Mustermann KG,  | Osnabrück            | 2 Der Druckv                           | ermerk wurde entfernt | KATHARNA                         | 11.06.2021 | 09:00:31      |      | 1000         | 1190 VM-QM-2020        | Katharina           |
| Rechnungsdatum | 11.06.2021              | 660 C            | Rechnungskreis:     | 1                    | Recining                               | wurde gedrückt        | NAITARRA                         | 11.00.2021 | 00.59.10      |      | 1000         | 1190 VM-QM-2020        | Katharina           |
| Buchungsdatum: |                         | 660              | Abweichender Re     | chnungsempfänger     |                                        |                       |                                  |            |               |      |              |                        |                     |
| Bereich:       | 20-1058                 | Q,               | Erlöskonto:         | 1593                 |                                        |                       |                                  |            |               |      |              |                        |                     |
| Vorgang:       | 20-0743                 | 0,               | Mwst-Kennz.:        | Normal 🔍             |                                        |                       |                                  |            |               |      |              |                        |                     |
| Ausführung:    | 100                     | 10.06.2021       | Kostenträger:       | 20-1058              |                                        |                       |                                  |            |               |      |              |                        |                     |
|                | Distance of the         | 1000             | Kastastala          |                      |                                        |                       |                                  |            |               |      |              |                        |                     |
| Status:        | offen                   |                  | Rustenstere.        |                      |                                        |                       |                                  |            |               |      |              |                        |                     |

In der Tabelle befinden sich alle Einträge, die im Zusammenhang mit einer Änderung der Rechnung oder der Rechnungsdetails stehen. Wenn ein Eintrag mit der Maus markiert wird, dann werden in den Rechnungsdetails die zu dem Zeitpunkt gespeicherten Inhalte angezeigt, sodass alle Änderungen nachvollzogen werden können. Wenn eine Rechnung gedruckt wird, dann wird dies in der Änderungshistorie vermerkt und die PDF-Datei wird programmintern gespeichert. Ein späterer Aufruf der PDF-Datei ist möglich, indem in der Änderungshistorie die Version (1) markiert wird und im Reiter "Versandinformationen" (2) auf das Stiftsymbol (3) hinter dem Feld "PDF-Datei" geklickt wird.

# **DIE DIGITALEN VORARBEITER**

| 🛞 Rechnungsj       | ournal                                |             |                 |              |                                             |         |                           |                 |               |                       |          |      |             |       |    |                      |              | - D X                   |
|--------------------|---------------------------------------|-------------|-----------------|--------------|---------------------------------------------|---------|---------------------------|-----------------|---------------|-----------------------|----------|------|-------------|-------|----|----------------------|--------------|-------------------------|
| Ausgang<br>* ~ X 🖻 | Eingang<br>🔊 进 ~ 🞸 🗒 <u>R</u> estbetr | ige 🛃 OPs   | exportieren     | Zahlungen p  | rüfen 🛱 Datenaustar                         | ısch    | <b>X</b> <u>c</u> rossinx |                 |               |                       |          |      |             |       |    | Auswahl: Proj        | ekt: 20-1058 |                         |
| Anzeigejahr:       | 🗸 i 🔍 Filt                            | ern I 🗟 De  | okument anzeige | n            |                                             |         |                           |                 |               |                       |          |      |             |       |    |                      |              |                         |
| Rech. Nr.          | Rech. Dati                            | im 🔻 Bere   | ich Vorgang     | Kunde S      | Betrag (Netto)                              | /wSt-Be | Betrag (B B               | rutto - Sko S   | kontobetrag \ | /rg. Fällig am Fällig | (S B F / | Rest | betr Versan | idart | Ve | rsandstatus          | Koste Kost   | e Ausführungszeitr Best |
| A30-290            | 11.06.202                             | 1 20-1      | 058 20-0743     | 12628 - M H  | 1.000,00                                    | 190,0   | 00 1.190.00               | 1.190,00        | 35,70 E       | URO 16.07.2021 23.06. | 2021     | 1.1  | 90,00 Post  |       | Ke | ein elektronischer R | ec 20-1058   | - 10.06.2021            |
| Rechnung bear      | rbeiten:                              |             |                 |              |                                             |         |                           |                 |               |                       |          |      |             |       |    |                      |              |                         |
|                    |                                       |             |                 |              | ånderungshistorie 🗲                         |         |                           |                 |               |                       |          |      |             |       |    |                      |              |                         |
| Rechnungsdater     | n Aufteilung Versandin                | formationen | Versandhistorie |              |                                             | Änden   | ungshistorie              |                 |               |                       |          |      |             |       |    |                      |              |                         |
| Versandart-De      | tails: 😕                              |             |                 |              |                                             | Version | Änderungstyp              | ,               | Bearbei       | er                    | Datun    | i .  | Uhrzeit     | FiBu  |    | Netto Brutte         | PC-Name      | PC-Benutzer             |
| Versandart         | Post                                  |             |                 |              |                                             | 3       | Rechnung wu               | rde gedruckt    | KATHA         | 914                   | 11.06    | 2021 | 09:01:53    |       |    | 1000 119             | VM-QM-2020   | Katharina               |
| eMail-Adresse      | rechnuno@mustermann.de                |             |                 |              |                                             | 2       | Der Druckvern             | merk wurde entf | fernt KATHAI  | INA                   | 11.06    | 2021 | 09:00:31    |       |    | 1000 119             | VM-QM-2020   | Katharina               |
| Leitweg-ID         | 123456789                             |             |                 |              |                                             | 1       | Rechnung wu               | rde gedruckt    | KATHAI        | INA                   | 11.06    | 2021 | 08:59:18    |       |    | 1000 119             | VM-QM-2020   | Katharina               |
| Portal             |                                       |             |                 | Abschlansrer | houng 430-200 ndf                           | +       |                           |                 |               |                       |          |      | -           |       | ×  |                      |              |                         |
| PEPPOL-ID          |                                       |             |                 | Abseniogsree | anitarig Hot Estaport y                     |         |                           |                 |               |                       |          |      |             |       |    |                      |              |                         |
| Crossinx-KdNr      |                                       |             | < -             | C            | Datei   C:/Us                               | ers/KA  | THAR~1/App                | Data/Local/1    | Temp/Absch    | agsrechnung%20A3      | 0 to     | £^≡  | Ē           | (2)   |    |                      |              |                         |
| PDF-Datei          | Abschlagsrechnung A30-290.            | odf 🔊 🕄     |                 | 1.0          |                                             |         | + 0                       |                 | A L AN        |                       |          | 0    | E) (5       | n 🔺   |    |                      |              |                         |
| XML-Datei          |                                       | 10          | 1 VOI           | ii q         |                                             |         |                           |                 |               | V · D                 | - 2      | 404  | 0 6         |       |    |                      |              |                         |
| ZIP-Datei          |                                       | 5           |                 |              |                                             |         |                           |                 |               |                       |          |      |             |       |    |                      |              |                         |
|                    |                                       |             |                 |              |                                             |         |                           |                 |               |                       |          |      |             |       |    |                      |              |                         |
|                    |                                       |             |                 |              |                                             |         |                           |                 |               |                       |          |      |             | -     |    |                      |              |                         |
|                    |                                       |             |                 |              |                                             |         |                           |                 |               |                       |          |      |             |       |    |                      |              |                         |
|                    |                                       |             |                 | M            | ax Mustermann KG                            |         |                           |                 |               |                       |          |      |             |       |    |                      |              |                         |
| 1                  |                                       |             |                 | Er           | gänzung 11.06. 09:0<br>usterhausener Straße | 55      |                           |                 |               |                       |          |      |             |       |    |                      |              |                         |
|                    |                                       |             |                 | 49           | 074 Osnabrück                               |         |                           |                 |               |                       |          |      |             |       |    |                      |              |                         |
|                    |                                       |             |                 |              |                                             |         |                           |                 |               |                       |          |      |             |       |    |                      |              |                         |
| 1                  |                                       |             |                 |              |                                             |         |                           |                 |               |                       |          |      |             |       |    |                      |              |                         |

Auch die Änderungen des Druckvermerks (siehe Release Notes Version 6.2.1.0 – Nr. 7633) erfolgt von nun an in der neuen Änderungshistorie. Der Reiter Druckhistorie ist daher nicht mehr vorhanden.

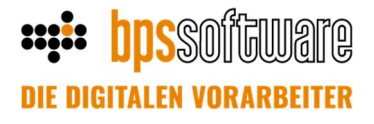

# Mehrere Kostenstellen-Verantwortliche (Abteilungskostenstellen)

In der Kostenrechnung (Bebu) besteht jetzt die Möglichkeit, bei einer Kostenstelle mehr als einen Verantwortlichen zu hinterlegen.

Das Zuweisen einer verantwortlichen Person bei einer Kostenstelle sorgt dafür, dass diese Kostenstelle bei allen verantwortlichen Personen im Bereich "Persönlich -> Meine Kostenstellen" angezeigt wird. Bislang war das nur bei einer Person möglich.

Um mehrere, verantwortliche Personen bei einer Kostenstelle hinterlegen zu können, rufen Sie die betreffende Kostenstelle über "Unternehmen->Kostenstellen" oder "Persönliche->Meine Kostenstellen" auf. Wechseln Sie dann auf den Karteireiter Details.

| <ul> <li>Status</li> <li>Grunddaten</li> <li>Projstich</li> <li>Merenhenen</li> <li>Bezeichnung</li> <li>Fahrzeugnflege/Unterhatung</li> <li>Ausw-Ebene</li> <li>Zo00 - Werkstatt</li> <li>Schema</li> <li>Schema</li> <li>Sc</li></ul>                                                                                                    | Aktuell                  | Übersicht        | Details                     |     |                  |                   |           |         |                |  |
|----------------------------------------------------------------------------------------------------|--------------------------|------------------|-----------------------------|-----|------------------|-------------------|-----------|---------|----------------|--|
| Unternationen       0093         Projeta       gescihnung         Bescihnung       FahrzeugnflegeUnterhatung         Ausentratiger       gescihnung         Kostentratiger       gescihnung         Ergebnisse (WIZ)       Schema         Ergebnisse (VIZ)       Abschlussdatum         Ergebnisse (VIZ)       Abschlussdatum         Summen (WIZ)       Gemeinkostenstelle         Summen (WIZ)       Summen (WIZ)         System       System                                                                                                    | Persönlich               | Grunddaten       |                             |     | Berechtigte      |                   |           |         |                |  |
| Oeschäftspartner       Bezeichnung       Fahrzeugnflege/Unterhatung         Kostenntätien       Lusungsmetkungen         Ergebnisse (WI)       Schema       VER - Verwatung         Ergebnisse (WI)       Status       atit/       Image: Status         Ergebnisse (WI)       Abschüssdatum       Image: Schill Eugen       Loginname         Summen (wr.z)       Gerweinkostenstellen       Gk-Umisgeart       keine         Summen (wr.z)       Summen (wr.z)       Meier       Markus         System       System       Meier       Markus                                                                                                    | Unternehmen              | Kennzeichen      | 0093                        |     | Verantwortlicher | Test, Hugo        |           | - 🔍 🥵 w | eitere         |  |
| Image: Solentrager (Marketinger (Marketinger (Marke                                                                                                    | - B Geschäftspartner     | Bezeichnung      | Fahrzeugpflege/Unterhaltung |     |                  |                   |           |         |                |  |
| Schema       VER-Verwatung         Ergebnisse (turz)       Status         Ergebnisse (turz)       Schema         Strepchisse (turz)       Schema         Strepchisse (turz)       Schema         Strepchisse (turz)       Schema         Strepchisse (turz)       Schema         Strepchisse (turz)       Schema         Strepchisse (turz)       Schema         Strepchisse (turz)       Schema         Summen (turz)       Schema         Summen (turz)       Schema         Strepchisse (turz)       Schema         System       Meler         Markus       Meler                                                                                                    | Kostenträger             | AuswEbene        | 72000 - Werkstatt           | ~ 9 |                  |                   |           |         |                |  |
| <ul> <li>Brechnisse (W12)</li> <li>Brechnisse (M12)</li> <li>Brechnisse (M14)</li> <li>Brechnisse (M14)</li> <li>Gemeinkostenstelle</li> <li>GK-Umisgeart</li> <li>Abschussdstum</li> <li>GK-Umisgeart</li> <li>Sammaden</li> <li>System</li> </ul>                                                                                                    | Leistungsmeldungen       | Schema           | VER - Verwaltung            |     | 🔫 weiter         | e Verantwortliche |           |         |                |  |
| Ergebnisse (W) - Iurz)       Abschlussdatum       Image: Comparison of the comparison of the comparison of                                                                                                    | Ergebnisse               | Status           | aktiv                       | ~   |                  |                   |           |         |                |  |
| Compensate (W) - kurz)<br>E trepensase (Mrdvduel)<br>Summen (kurz)<br>Summen (kurz) | Ergebnisse (WJ)          | Abschlussdatum   |                             |     | ✓ ★ 1            | ~ X 4             | Neckson   | 14      | I and a series |  |
| Summen     GK-Umlageart     keine     Image: Comparison of the second second                                                                                                    | Ergebnisse (WJ - kurz)   | Kostenstellentyp | Gemeinkostenstelle          | ~   | Schill, Eug      | me<br>an          | Schill    | Eugen   | EUSCH          |  |
| Buchungsprogramme       Buchungsprogramme       Stammodaten       System                                                                                                    | -B Summen                | GK-Umlageart     | keine                       | ~   | Meier, Mar       | (US               | ··· Meier | Markus  | MM             |  |
|                                                                                                    | 3 Stammdaten<br>3 System |                  |                             |     |                  |                   |           |         |                |  |

Auf der rechten Seite können Sie, wie gehabt, die hauptverantwortliche Person festlegen.

Mit einem Klick auf die Schaltfläche "Weitere" öffnet sich die in dem obigen Bildschirmfoto gezeigte Maske. Hier können Sie mit der Stern-Schaltfläche neue Zeilen anlegen und in jeder Zeile eine weitere verantwortliche Person auswählen.

Die Person in einer Zeile kann geändert werden, indem Sie auf das Lupen-Symbol klicken und eine andere Person auswählen.

Wenn Sie auf das Symbol mit den drei Punkten klicken, können Sie die verantwortlichen Personen vollständig von einer anderen Kostenstelle übernehmen. Mit den weiteren Symbolen können Sie die bekannten Operationen (Speichern, Rückgängig, Löschen) ausführen.

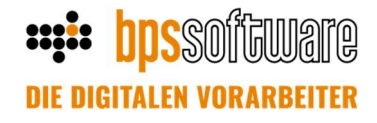

#### **Baustellenbestände**

Der neue Punkt "Baustellenbestände" ist eine Übersicht aller Mengengeräte, die aktuell einer Baustelle zugeordnet sind. Im unteren Bereich werden alle Warenein- und Ausgänge, die im Lagermodul erzeugt wurden, mit Datum und Uhrzeit sowie die Baustellensalden angezeigt. Eine Berechnung dieser Salden findet immer zum Monatsende statt. Es lässt sich zusätzlich nach folgenden Punkten filtern: Projekt/Auftrags- und Artikelnummer, nach Kunde, Lieferant und Kostenstelle. Eine Saldenanzeige kann außerdem aus dem Projekt heraus aufgerufen werden.

Zudem ist eine Druckfunktion geschaffen worden.

Voraussetzung für diese neue Funktion ist das Lagermodul bzw. das neue Bestellwesen.

| t BSB123                     | ₽   B   ⊖ ~  -            | ₩ ×  <br>Bac<br>Bac<br>Bac<br>Bac<br>Bac<br>Bac<br>Bac<br>Bac<br>Bac<br>Bac                                                                                                    | entur  darfslisten ustellenbestände stände unddaten |       |               |           |           |              |                                                                                                    |                           |              |
|------------------------------|---------------------------|----------------------------------------------------------------------------------------------------|-----------------------------------------------------|-------|---------------|-----------|-----------|--------------|----------------------------------------------------------------------------------------------------|---------------------------|--------------|
| isschreibungen<br>ifträge    | \varTheta Baustellenbesta | nd                                                                                                    |                                                     |       |               |           |           |              |                                                                                                    |                           |              |
| 11 - Baustellenbestände Test | Volitextsuche             |                                                                                                    |                                                     |       |               |           |           |              |                                                                                                    |                           |              |
| 22 - Baustellenbestände Test | Projektnummer             | Q                                                                                                    | Auftragsnummer                                      | Q     | Artikelnummer | Q         |           |              |                                                                                                    |                           |              |
| beitsvorbereitung            | Kunde                     | ٩                                                                                                    | Lieferant                                           | Q     | Kostenstelle  | Q         | 🗮 Drucken |              |                                                                                                    |                           |              |
| tellwesen                    | Kennung                   | + Projekt                                                                                                    | Auftrag                                             | Kunde |               | Lieferant |           | Costenstelle | Artikelnummer                                                                                                    | Gesamtmenge Mengeneinheit | Beschreibung |
| Alle Bedarfslisten           | No. 10 Ki                 | 101108                                                                                                    | a contract of the second                            |       |               |           |           |              | Tanal I                                                                                                    | 100,00 000                |              |
| baustellenbestand            | No. of Concession, Name   | 1000                                                                                                    | 10                                                  |       |               |           |           |              | and the second second se | 10.00 00.0                |              |
| houngen                      | line state                | 10.000                                                                                                    | 100                                                 |       |               |           |           |              | [and]                                                                                                    | - William Date            |              |
| körper                       | Sec. 10.5                 | APPENDIX.                                                                                                    | 1                                                   |       |               |           |           |              | 1941                                                                                                    | 10.00 20.0                |              |
| erprojekte                   | increase.                 | 1000-000                                                                                                    | 1811                                                |       |               |           |           |              | 1000                                                                                                    | 8.00 (m)                  |              |
| umente                       | No. 1916                  | ALC: NO.                                                                                                    | Canadian Street                                     |       |               |           |           |              | Turnetine (To                                                                                                    | 100,00 800                |              |
| stiges                       | ALC: NO                   | 1000                                                                                                    | *                                                   |       |               |           |           |              | \$1000 AUG                                                                                                    | 100.00 000                |              |
|                              | Descuture .               | 1000                                                                                                    | 11                                                  |       |               |           |           |              | 100 ( 100 A                                                                                                    | state be                  |              |
|                              | Sec. 10.0                 | 100101                                                                                                    | 11                                                  |       |               |           |           |              | New Older Desilies                                                                                                    | 100,00 000                |              |
|                              | free relation             | and the second second s | 11                                                  |       |               |           |           |              | Textile engineering with                                                                                                    | titule (res               |              |
|                              | Re-Inde                   | ADDRESS TO A                                                                                                    | 15                                                  |       |               |           |           |              | Managerage at 7847                                                                                                    | 100,00,00                 |              |
|                              | 10.000                    | the second second second second second second second second second second second second second second second se                                                                                                    | 11                                                  |       |               |           |           |              | the second second second second second second second second second second second second second second second se                                                                                                    | 100.00 500                |              |
|                              | Roden lake                |                                                                                                    |                                                     |       |               |           |           | N. 10        | 0.000                                                                                                    | Los Dec                   |              |
|                              | nonensiene                |                                                                                                    |                                                     |       |               |           | 1         | 10er         | 5,000                                                                                                    | 8,00 5%                   |              |
|                              | BelegNr Datum             | * Au                                                                                                    | sgang Eingang                                       |       |               |           |           |              |                                                                                                    |                           |              |
|                              | 16 12.05.2                | 021 11:35:18                                                                                                    | 30.00 0.00                                          |       |               |           |           |              |                                                                                                    |                           |              |
|                              | 17 12.05.2                | 021 11:36:14                                                                                                    | 55,00 0,00                                          |       |               |           |           |              |                                                                                                    |                           |              |
|                              | 5 12.05.2                 | 021 11:36:42                                                                                                    | 0.00 35.00                                          |       |               |           |           |              |                                                                                                    |                           |              |
|                              | 5 12.03.2                 | 021113042                                                                                                    | 6,60 33,00                                          |       |               |           |           |              |                                                                                                    |                           |              |

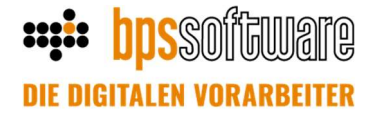

# Berechnung der Projektkosten auf Basis der

#### Baustellenbestände

Es wurde eine neue Funktion geschaffen, die einen Überblick darüber bietet, welche Kosten der Groß- und Mengengeräte auf einer Baustelle entstanden sind. Die Kosten einer Baustelle werden in Form von Datensätzen in der Nachkalkulation (Soll-Ist-Vergleich) gespeichert.

Sonderregelung für Feiertage/Samstage & Sonntage:

Auf manchen Baustellen werden nicht die Kalendertage (7-Tage-Woche), sondern nur Werk- oder Arbeitstage für die Berechnungen hinzugezogen. Es werden also die Feiertage, Sonntage und Samstage ggf. abgezogen.

(Arbeitstage=5-Tage-Woche, ohne Samstage, Sonntage und Feiertage, Werktage=6-Tage-Woche, Arbeitstage + Samstage)

Sonderregelung für Abrechnungsmodus 30 Tage:

Bei der 30-Tage-Regel geht man davon aus, dass für einen vollen Monat generell 30 Tagessätze berechnet werden, egal ob der Monat 28, 29, 30 oder 31 Tage hat. Nur wenn ein Gerät weniger als einen vollen Monat auf der Baustelle gewesen ist, werden nur die jeweiligen Tage berechnet. Bei dieser Regel können natürlich nur Kalendertage zu Grunde gelegt werden (7-Tage-Woche).

Es wurde ein neuer Geräte-Abrechnungslauf implementiert:

Der Aufruf der Geräteabrechnung erfolgt über den Menüpunkt

-> Projekte -> Nachkalkulation -> Datenaustausch.

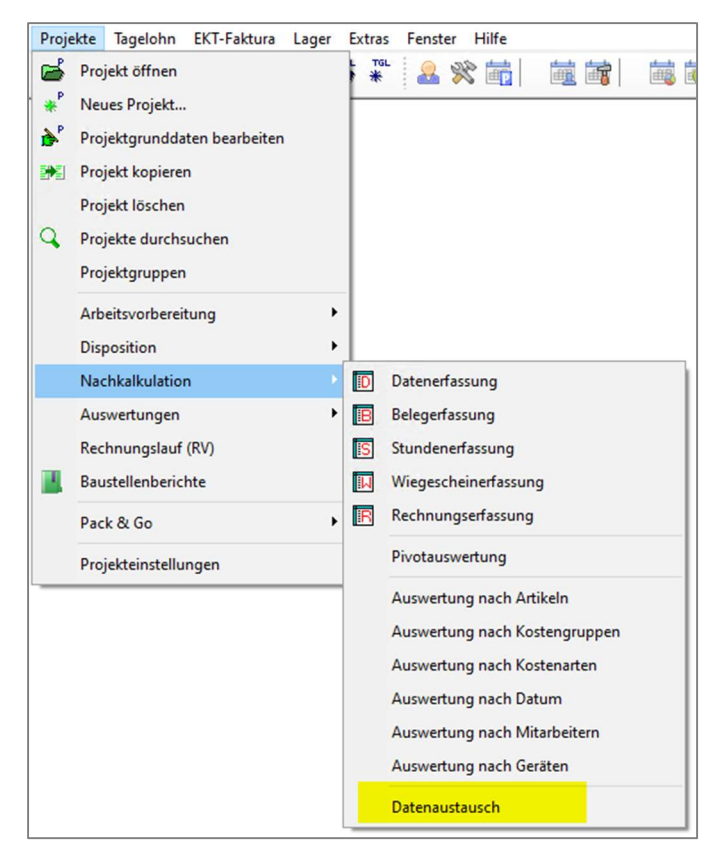

Der Haken bei Datenübernahme Groß- und Mengengeräte muss gesetzt sein:

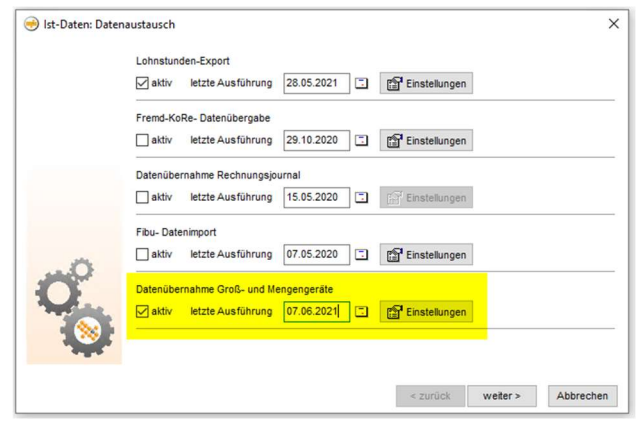

Als Datenherkunft können nun die Mengengeräte aus den BPS Lagerbelegen ausgewählt werden.

|    | Großgeräte                                             | BPS C                        | Serätedisp                               | osition                          |                                            | ~                       |                                                        |                                         |                                          |                               |                                      |                              |         |
|----|--------------------------------------------------------|------------------------------|------------------------------------------|----------------------------------|--------------------------------------------|-------------------------|--------------------------------------------------------|-----------------------------------------|------------------------------------------|-------------------------------|--------------------------------------|------------------------------|---------|
|    | Mennenceräte                                           | BPC I                        | anerheien                                |                                  |                                            |                         |                                                        |                                         |                                          |                               |                                      |                              |         |
|    | Mengengeräte v                                         | verden                       | immer Mor                                | atsivei                          | e abgerech                                 | net!                    | Datasharkusit                                          |                                         |                                          |                               |                                      |                              |         |
|    | Übertragungsze                                         | itraum                       | 8                                        |                                  |                                            |                         | Großgeräte                                             | BPS Ge                                  | ratedispo                                | sition                        |                                      |                              |         |
|    | Monat / Jahr                                           |                              | Feb                                      |                                  | 2021                                       | ~                       | Mengengeräte                                           | BPS La                                  | oerbelege                                |                               |                                      | 0                            | ĩ       |
|    | Für den angegel<br>position in den<br>aus diesem Zeiti | benen 2<br>Ist-Date          | eitraum w<br>enpool übe<br>erden hieri   | erden d<br>rtragen<br>Sei nellis | ie Daten au<br>Bestehende<br>scht.         | s der Dis-<br>Daten     | Mengengeröte v                                         | Kein Im<br>BPS La                       | port<br>gerbelege                        |                               |                                      |                              |         |
|    |                                                        |                              | 122510725                                | rei geio.                        |                                            | 223                     | Übertragungsze                                         | eitraum:                                |                                          |                               | 12                                   |                              |         |
|    | Wocheneinteilu                                         | ng:                          | Kalende                                  | rtage (7                         | Tage)                                      | ~                       | Monat / Jahr                                           |                                         | Feb                                      | ~                             | 2021                                 | 9                            | 1       |
| -  | Es werden nur d<br>einteilung übert<br>übertragen. (Nu | le Tage<br>ragen<br>r bei ta | der jeweili<br>Feiertoge w<br>geweiser A | g ausge<br>verden s<br>brechni   | swählten W<br>prundsätzlic<br>ung relevant | ochen-<br>h nicht<br>.) | Für den angege<br>position in den<br>ous diesem Zeiti  | benen Zei<br>Ist-Daten<br>raum wer      | traum we<br>pool über<br>den hierbe      | rden di<br>tragen<br>si gelö: | e Daten a<br>Bestehen<br>scht.       | us der D<br>de Date          | is<br>1 |
| 20 |                                                        |                              |                                          |                                  |                                            |                         | Wocheneinteilu                                         | ing:                                    | Kalendert                                | age (7                        | Tage)                                |                              | 1       |
| 0  |                                                        |                              |                                          |                                  |                                            |                         | Es werden nur d<br>einteilung übert<br>übertragen. (Nu | lie Tage d<br>tragen, Fe<br>ir bei tagi | ler jeweilig<br>liertage w<br>eweiser Ab | t ausge<br>erden g<br>rechnu  | wählten V<br>rundsätzi<br>ing releva | Vochen-<br>lich nich<br>nt.) |         |
|    |                                                        |                              |                                          |                                  |                                            |                         |                                                        | 1000                                    | 100                                      |                               |                                      | ******                       | į       |

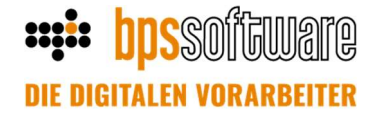

In der Datenerfassung (Projekte->Nachkalkulation->Datenerfassung) wird nun dieser Datensatz über die Filteroption verfügbar sein. Im unteren Beispiel ist das Projekt "NI555" mit der Inventar-Nummer "9595" im Monat Januar per Datenaustausch in die Nachkalkulation übertragen worden.

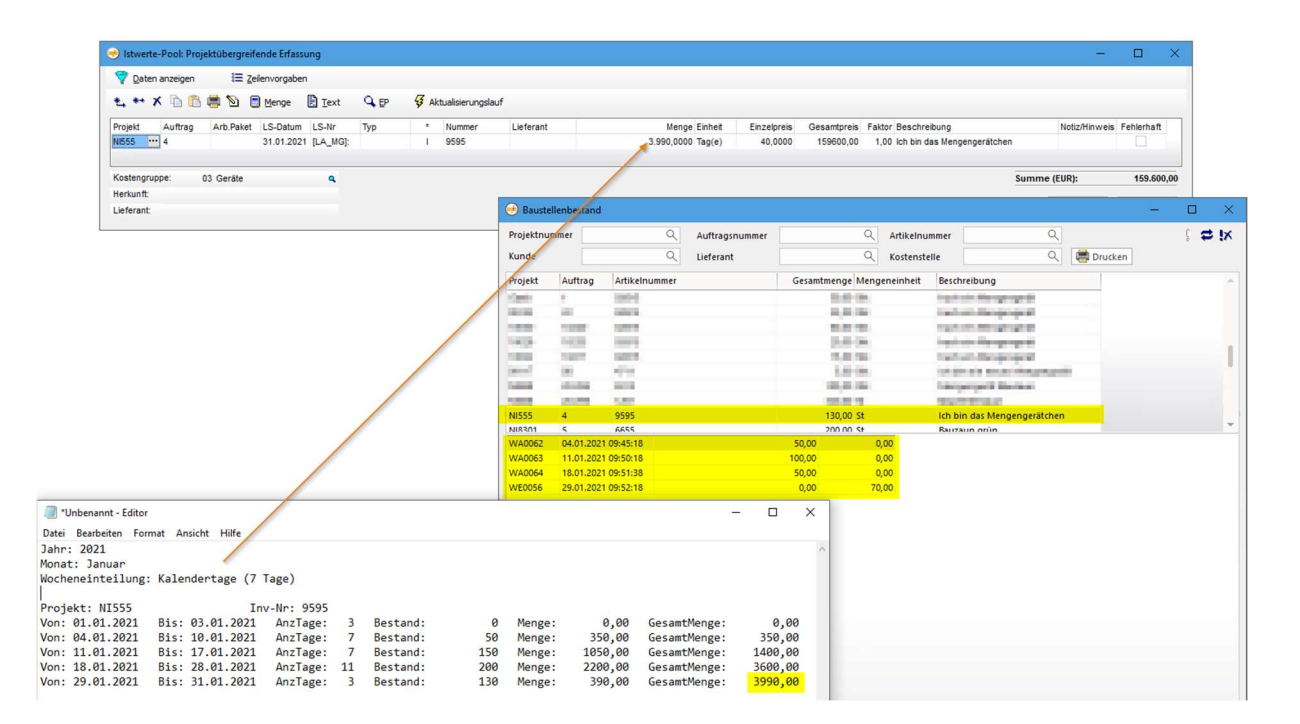

# **DDS**SOUTURE Die Digitalen vorarbeiter

## Festpreisinterpolation über Zeitansätze (EFB, Kalkulationsliste)

Bei der Ausgabe von EFB-Blättern sowie bei der Ausgabe der Kalkulationsliste bereiten i.d.R. kalkulierte Positionen, die einen Festpreis haben, Probleme, da das Delta zwischen dem kalkulatorischen EP und dem Festpreis ausgeglichen werden muss.

Bislang erfolgte die Interpolation von Festpreisen über die Wagnis- und Gewinn-Zuschläge, was dazu führt, dass diese von Position zu Position in einem LV unterschiedlich sein können.

In der aktuellen Version wird die Interpolation über Zeitansätze eingeführt. Diese Form der Interpolation kann für die folgenden Ausgaben verwendet werden:

- Kalkulationsliste (=Urkalkulation)
- EFB 221 / 222 / 223
- Schlussblatt 4.1

Bei der Anwendung dieser Form der Interpolation erfolgt die Angleichung zwischen dem kalkulatorischen EP und dem Festpreis automatisch über die Veränderung der Zeitansätze. Diese Veränderung ist nicht dauerhaft, sondern erfolgt ausschließlich für die Ausgabe der Formblätter oder Kalkulationsliste. Ihre gespeicherte Kalkulation bleibt unverändert.

Zeitansätze sind dabei Stücklistenzeilen vom Typ Lohn (L) oder Gerät (G) sowie manuellen Einträge (#) mit einer Lohn- oder Gerätekostengruppe. Zudem muss die Mengeneinheit dieser Zeile Std. oder Min. (oder ähnliche Schreibweise) sein.

Weitere Details entnehmen Sie bitte dem Hinweis, den Sie über den Info-Button erhalten. Den Info-Button finden Sie an allen Stellen, an denen Sie die Interpolation über Zeitansätze nutzen können.

| EFB 221 (1a) / 222 (1 | Ib) erstellen ? X                                                                                                    |
|-----------------------|----------------------------------------------------------------------------------------------------|
|                       | An verschiedenen Stellen in BPS Bau haben Sie die Möglichkeit, mit<br>modifizierten Zuschlägen zu arbeiten.                                                                                                    |
|                       | Falls Sie z.B. die Kalkulationsliste oder das EFB 223 (2) mit modifizierten<br>Zuschlägen ausgedruckt haben, sollten Sie auch das EFB 221 (1a) / 222 (1b)<br>mit den gleichen modifzierten Zuschlägen erstellen lassen. |
|                       | Modifizierte Zuschläge verwenden                                                                                                    |
|                       | <ul> <li>✓ Nicht-gemittette Zuschläge verwenden</li> <li>✓ Festpreise über Zeitansätze interpolieren 1</li> </ul>                                                                                                    |
|                       | < zurück weiter > Abbrechen                                                                                                    |

## Arbeitsvorbereitung

Bislang konnten Arbeitspakete nur für normale Projekte erstellt werden. Von jetzt an ist diese Funktion auch für Abrufaufträge/Ausführungsorte möglich. Die Maske der Arbeitspakete wurde entsprechend erweitert.

Wird nun ein Rahmenvertragsprojekt oder Abrufauftrag ausgewählt, muss die entsprechende Abruf-Nummer sowie Ort Nummer hinterlegt werden:

| Nummer       status       offen       Mitarb.       0         gehört zu       Abrufauftrag       Stat       Berechne          ProjNr.       Ende       Grundlage       Arbeitstage          Abruf-Nr.       Bearb.       Std. / Tag       8,00         Ort.Nr.       Bearb.       V       Plan-Std.       0,00       auto         Bez.       V       Std. / Tag       8,00       Mtarb.       Ende       Std. / Tag         Positionen       Auftragdetails       Materialbedarfsliste       V       Menge aus ME       Menge ME         V       V       V       V       Menge       Menge Kum. Pl.M       Lstg.Menge Kum. Lstg.Me       Menge ME       Einheit       E         V       V       V       V       V       V       Menge ME       Einheit       E         V       X       V       V       Menge ME       Einheit       E       E         V       V       V       V       Menge Kum. Lstg.Menge Kum. Lstg.Me       Menge ME       Einheit       E         V       V       V       V       V       V       V       V       V       V         V       V | 🛞 Arbeitsp                                                    | oaket bearbeiten           |                           |                               |           |          |                                                             |                                                         |           |         |            |         |                    | ×  |
|----------------------------------------------------------------------------------------------------|---------------------------------------------------------------|----------------------------|---------------------------|-------------------------------|-----------|----------|-------------------------------------------------------------|---------------------------------------------------------|-----------|---------|------------|---------|--------------------|----|
| Positionen       Auftragdetails       Materialbedarfsliste         ✓ X ① ↓ ③ ② %       ▲ktualisieren       ▼ Menge aus ME         * OZ       Suchwort       Ang.Menge       PLMenge Kum. PLM       Lstg.Menge Kum. Lstg.Me       Menge ME Einheit       E         <                                                                                                    | Nummer<br>gehört zu<br>ProjNr.<br>Abruf-Nr.<br>Ort.Nr.<br>Bez | <auto> Abrufauftrag</auto> | St<br>St<br>C<br>Er<br>Be | tatus<br>tart<br>nde<br>earb. | offen     |          | Mitarb.<br>Berechne<br>Grundlage<br>Std. / Tag<br>Plan-Std. | 0<br><nichts><br/>Arbeitstag<br/>8,00<br/>0,00</nichts> | e v       |         |            |         |                    |    |
| OZ Suchwort Ang.Menge PI.Menge Kum. PI.M Lstg.Menge Kum. Lstg.Me Menge ME Einheit E                                                                                                    | Positionen<br>✔ 75 û                                          | Auftragdetails M           | laterialb                 | bedarfsl                      | iste      |          |                                                             |                                                         |           | Akt     | ualisieren | •       | M <u>e</u> nge aus | ME |
| <                                                                                                    | * 0Z                                                          | Suchwor                    | t                         | 4                             | Ang.Menge | Pl.Menge | Kum. PI.M                                                   | Lstg.Menge                                              | Kum. Lstg | J.Me M  | enge ME    | Einheit |                    | E  |
|                                                                                                    | <                                                             |                            |                           |                               |           |          |                                                             | C Projekt                                               | öffnan    | Drucken | Schl       | aft an  | Übernek            | >  |

Auch die Filterung der Arbeitspakete wurde entsprechend angepasst. Hier kann auch nach Abrufauftragen gefiltert werden:

| 🔿 Arbeitsvorbereitung: Übersicht (Neu)                            |            |
|-------------------------------------------------------------------|------------|
| 😽 Eilter 🛛 🗱                                                      | 🔅 Kopieren |
| 🛚 Anfang 🖣 🕨 🖿 Ende 📕                                             | Heute      |
| Arbeitspakete filtern                                             | ? ×        |
| ✓ nach Zugehörigkbit Projekt/Auftrag Projekt/Auftrag Abrufauftrag | Q          |
| nach Nummer                                                       |            |
| nach Datum                                                        | <b></b>    |
| nach Bearbeiter                                                   | $\sim$     |
| ОК                                                                | Abbrechen  |

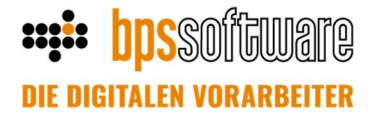

Der Reiter Auftragsdetails wurde erweitert. Wenn Sie in den Grunddaten Ihres Abrufauftrages die Checkbox bei "Rech.Empfänger" gesetzt haben, ist dies der Auftraggeber in den Auftragsdetails eines Arbeitspaketes (auch das Suchwort wird gefüllt):

| Tagelohn Dokumente | Rechnungen Verlauf         |   |                                                |
|--------------------|----------------------------|---|------------------------------------------------|
| Kunde (des AG):    | 12604 🔍 🗹 Rech.Empfänger   |   | 🤿 Arbeitspaket bearbeiten                      |
| Name 1:            | BPS Software GmbH & Co. KG |   | Nummer <auto> Status offen ~</auto>            |
| Name 2:            |                            |   | gehört zu Projekt/Auftrag V Start              |
| Straße/Hausnr.:    | Ignatz-Wiemeler-Str. 22    |   | ProjNr. Q Ende 🗔                               |
| Zusatz:            |                            | ] | AuftrNr.                                       |
| PLZ / Ort:         | 49477 Ibbenbüren           | ] | AKN                                            |
| Rufnummer:         | 05451 59 33 -3             | ] | <u>B</u> ez.                                   |
|                    | ]                          |   | Positionen Auftragdetails Materialbedarfsliste |
|                    |                            |   | Auftraggeber                                   |
|                    | <u> </u>                   |   | Suchwort                                       |
|                    | ~                          |   | Ansprechpartner                                |
|                    | ~                          |   |                                                |
|                    | $\sim$                     |   | Baustelle                                      |
|                    | A                          | 1 |                                                |
|                    |                            |   |                                                |
|                    |                            |   |                                                |
|                    |                            |   |                                                |
|                    |                            |   |                                                |

Ist der Haken in der Checkbox nicht gesetzt ist dies der Auftraggeber aus den Angebots- oder Auftragsgrunddaten (auch hier wird das Suchwort gefüllt):

| igen Angebotsgrund                                  | ldaten bearbeiter | ı             |             |                                          |                 |             | × | Rechnungen                                       | Verlauf                           |        |                 |        |   |
|-----------------------------------------------------|-------------------|---------------|-------------|------------------------------------------|-----------------|-------------|---|--------------------------------------------------|-----------------------------------|--------|-----------------|--------|---|
| Grunddaten Weiter                                   | re Grunddaten i-  | plus Struktur | Kalkulation | DEL/Stoffgleitung                        | Adressen Z      | ahlungsplan |   | 12604                                            | Rech.                             | Empfän | iger            |        |   |
| Angebotsnr.:<br>Suchwort                            |                   |               |             | Henri Muste                              | 2/Ansprechparts | ner X 😫     |   | Arbeits                                          | paket bearbeite                   | n      | 1               |        |   |
| Bezeichnung 1<br>2                                  |                   |               |             | 49477 lbber<br>Deutschlan<br>Tel.: 05451 | nbūren<br>d     |             |   | Nummer<br>gehört zu<br>Proj. Nr                  | <auto><br/>Projekt/Auftrag</auto> |        | Status<br>Start | offen  | ~ |
| Kd.Suchwort                                         | Mustermann, Ibbe  | enbüren       |             |                                          |                 |             |   | AuftrNr.                                         |                                   | 4      | Bearb.          |        | ~ |
| <u>M</u> ehrwertsteuer<br>Ausführungs <u>z</u> eitr | Normal            | <b>Q</b>      |             |                                          |                 |             |   | Bez.                                             | Auftrandataile                    |        |                 | P-4-   |   |
| von                                                 |                   |               |             | 🔊 Bearbei                                | ten             |             |   | Auftraggeb<br>Suchwort<br>Ansprechp<br>Baustelle | artner                            | Mate   |                 | siiste | 0 |
|                                                     |                   |               |             |                                          |                 |             |   |                                                  |                                   |        |                 |        |   |

# **DE DIGITALEN VORARBEITER**

Innerhalb eines Arbeitspaketes können nun auch Materialbedarfe hinterlegt werden. Ein neuer Karteireiter wurde implementiert. Über die Buttons können neue Zeilen hinzugefügt, eingefügt oder gelöscht werden. Es können Zeilen aus der Zwischenablage eingefügt werden. Artikel können per Drag&Drop in die Materialbedarfsliste eingefügt werden, z.B. aus dem BPS Explorer. In der Druckausgabe wurde der Report "Vorgabeliste" um die Pipeline "Materialbedarf" erweitert. Ähnliche Funktionen wie "aus Positionsliste" kennen Sie bereits aus unserer Kolonnenplanung, dem Reiter "Ladeliste".

| \varTheta Arbeitsp                                          | oaket bearbeite              | en                     |                                           |                  |                      |        |                                                                 |                          |                                                          |                |           |             |          | ×     |
|-------------------------------------------------------------|------------------------------|------------------------|-------------------------------------------|------------------|----------------------|--------|-----------------------------------------------------------------|--------------------------|----------------------------------------------------------|----------------|-----------|-------------|----------|-------|
| Nummer<br>gehört zu<br>ProjNr.<br>AuftrNr.<br>AKNr.<br>Bez. | <auto> Projekt/Auftra</auto> |                        | Status<br><u>S</u> tart<br>Ende<br>Bearb. | offen            |                      | ~<br>: | Mitarb.<br>Be <u>r</u> echi<br>Grundla<br>Std. / Ta<br>Plan-Sto | ne<br>ige<br>ig<br>ig    | 0<br><nichts><br/>Arbeitstage<br/>8,00<br/>0,00</nichts> | ~<br>~<br>auto |           |             |          |       |
| Positionen                                                  | Auftragdetails               | Mater<br>B<br>Gewicht/ | ialbedarfs<br>Bedarfslist                 | liste<br>2 Menge | Aus Posit<br>Einheit | Gesam  | Te<br>tgewicht                                                  | ext <u>b</u> ea<br>Besch | rbeiten<br>reibung                                       |                |           | Einzelpreis | Gesamtpr | eis   |
|                                                             |                              |                        |                                           |                  |                      |        |                                                                 |                          |                                                          |                |           |             |          |       |
|                                                             |                              |                        |                                           |                  |                      |        |                                                                 |                          | 🍰 Projekt öffn                                           | en             | E Drucken | Schließen   | Übern    | ehmen |

Außerdem kann aus der Materialbedarfsliste heraus eine Bedarfsliste (neue Funktion im Bestellwesen im Menüpunkt "Lager") angelegt werden. Alle, oder selektierte Artikel aus der Liste werden an die Bedarfsliste übertragen. Wurde bereits eine Bedarfsliste für dieses Arbeitspaket erstellt, erscheint die Abfrage ob die bereits bestehende Bedarfsliste geöffnet werden soll. Nun öffnet sich die Übersicht der Bedarfslisten, vorgefiltert nach der Projektnummer, Auftragsnummer sowie Arbeitspaketnummer.

| 🤿 Arbeitsp                                                       | oaket bearbeite                              | n              |                                   |       |            |                                                             |                                                                                      |                  |        |                                                                                               |                                                | -     |                | ×    |
|------------------------------------------------------------------|----------------------------------------------|----------------|-----------------------------------|-------|------------|-------------------------------------------------------------|--------------------------------------------------------------------------------------|------------------|--------|-----------------------------------------------------------------------------------------------|------------------------------------------------|-------|----------------|------|
| Nummer<br>gehört zu<br>ProjNr.<br>AuftrNr.<br>Bez.<br>Positionen | <auto> Projekt/Auftrag Auftragdetails</auto> | Mater<br>Mater | Status<br>Start<br>Ende<br>Bearb. | offen | toonsliste | Mitarb.<br>Berechne<br>Grundlage<br>Std. / Tag<br>Plan-Std. | 0<br><nichts><br/>Arbeitstage<br/>8,00<br/>0,00 ☑<br/>arbeiten<br/>nreibung</nichts> | v<br>v<br>] auto |        | Extras<br>Warenein<br>Warenau:<br>nventur<br>Bedarfslis<br>Bausteller<br>Bestände<br>Grunddat | Fenster<br>Igang<br>sgang<br>sten<br>nbestände | Hilfe | tpr            | zis  |
|                                                                  |                                              |                |                                   |       |            |                                                             | 🚰 Projekt öff                                                                        | fnen             | ≓ Druc | ken                                                                                           | Schließe                                       | en    | <u>Ü</u> berne | hmen |